## 网上服务大厅证书有效期在线更新操作指引

尊敬的用户:

您好!

感谢您使用 GDCA 网上服务大厅办理证书到期更新业务!

已开放网办更新权限的用户,可在所持证书(KEY)有效期到期前 90 天内,登陆 GDCA 网上服务大厅进行证书有效期(非证书应用费用的有效期)免费更新!

证书更新的相关流程,可参照网站提供的视频操作演示及图示指引,有任何疑问,可咨询 GDCA 客服热线 95105813 咨询!

一、从<u>www.gdca.com.cn</u>网站或从数字证书客户端内点击【请点击更新证书】按钮,进入 GDCA【网上服务大厅】;

二、下拉网页,点击【证书更新】后,输入 PIN 码(证书密码)登陆。 如下图:

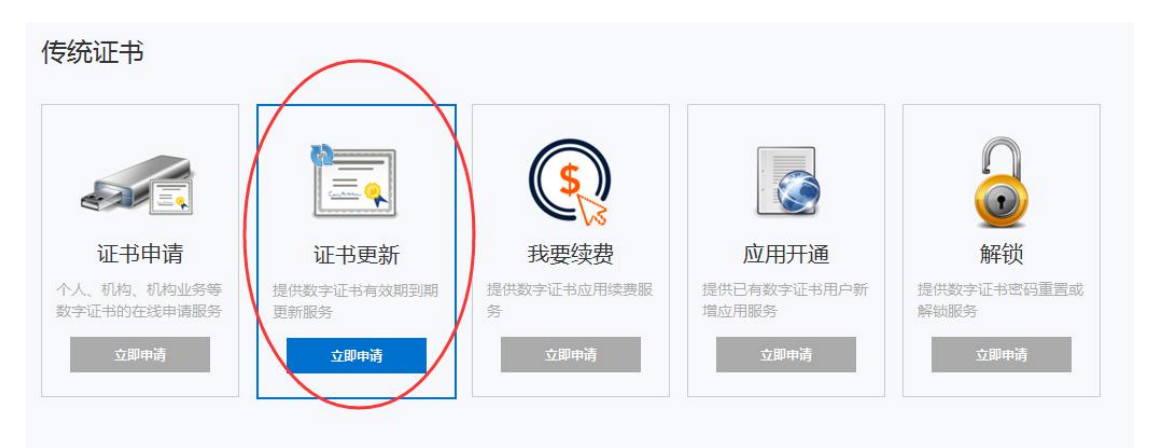

|      | 43       | 岡本制行 0121     | 征北夕称 · |
|------|----------|---------------|--------|
|      | •        | -120-84th (21 |        |
|      |          | I             | PIN码:  |
|      | ŧ        | 叠 5           |        |
|      | Marine . |               |        |
| <br> |          |               |        |

三、登陆完成后重新点击【证书更新】。

| 传统证书                   | $\frown$            |                  |                      |                     |
|------------------------|---------------------|------------------|----------------------|---------------------|
|                        |                     |                  |                      | $\square$           |
| 证书申请                   | 证书更新                | 我要续费             | 应用开通                 | 解锁                  |
| 个人、机构、机构业务等数字证书的在线申请服务 | 提供数字证书有效期到期<br>更新服务 | 提供数字证书应用续费服<br>务 | 提供已有数字证书用户新<br>增应用服务 | 提供数字证书密码重置或<br>解锁服务 |
| 立即申请                   | 立即申请                | 立即申请             | 立即申请                 | 立即申请                |

四、按照提示输入经办人手机号码和姓名后会弹出输入验证码框框, 按照提示输入验证码,然后点击【马上更新】。如下图:

## 证书更新申请 - 业务向导

| 書提示:             |        |           |
|------------------|--------|-----------|
| 1. 请插入您想要更新个     | KEY.   |           |
| 2. 输入您的姓名和个人     | 、手机号码, | 并获取手机验证码。 |
| 3. 点击"马上更新"按钮    | 1,进行证书 | 到新。       |
| 4. 点击查看:《证书到     | 川期更新操作 | F指引》。     |
| 经办人手机:<br>经办人姓名: | 13     | ×         |
| 手机验证码:           |        | 获取手机验证码   |
|                  |        |           |
|                  | 3.6    | 百新        |

六、确保证书已插入电脑后输入证书密码,点击确定

| 校验KEY         | 夏新证书               |    | 3<br>完成                         |
|---------------|--------------------|----|---------------------------------|
|               | 输入PIN码             |    |                                 |
| 1节更新中有 - 业务回导 | 输入PIN码:            |    | certrenewapply-1452677997412-CE |
|               | 确定                 | 关闭 |                                 |
|               | 您的证书正在更新,为保证证书更新成功 |    |                                 |
|               |                    |    |                                 |

七、等待系统操作 30 秒左右即可完成更新

| 1<br>校验KEY                              | ,<br>Đậ                 | 2<br>而正书                           | <b>3</b><br>完成                 |  |
|-----------------------------------------|-------------------------|------------------------------------|--------------------------------|--|
| <mark>证书更新申请</mark> - 业务向导              |                         | 受理单号: certren                      | ewapply-1452677997412-CE7OYR   |  |
| •                                       | 正在更新证书,<br>您的证书正在更新,为保证 | <b>请稍后。。。</b>                      | 2504                           |  |
|                                         | 正在見                     | <b>国新证书</b>                        | 2370                           |  |
| 证书更新申请 - 业务向导                           |                         | 受理单号: certr                        | enewapply-1452677997412-CE7OYR |  |
| 恭喜!证书更新完成<br>您的业务证书更新申请已经办理完成,当前证书信息如下: |                         |                                    |                                |  |
|                                         | 证书名称:                   | ttt                                |                                |  |
|                                         | 颁发者:                    | GDCA Guangdong Certificate Authori | ty                             |  |
|                                         | 有效时间:                   | 2016-01-11至2016-02-05              |                                |  |

## 操作小技巧:

1.如办理证书更新过程中途退出了操作,可重新登陆【用户中心】--

【在办业务】,找到办理记录,点击【继续】即可继续完成。

| 用户中心                  | « | 在办业务                                            |                     |          |      |      |
|-----------------------|---|-------------------------------------------------|---------------------|----------|------|------|
| 总览<br>账号信息            |   | Q 受理单号:                                         | 快速查询                |          |      |      |
| 我的数字证书                | ~ | 业务描述                                            | 处理时间                | 金额       | 进度   | 操作   |
| <b>我的业务记录</b><br>在办业务 |   | 1 证书续期套餐<br>certrenewapply-1452678298539-VIFRZ5 | 2016-01-13 17:44:59 | 机构证书(指定) | 更新证书 | 继续 🗸 |
| 已办业务                  |   |                                                 |                     |          |      |      |